## How to View your Unofficial Transcript in MyGeorgeFox

- 1. Log into MyGeorgeFox (my.georgefox.edu) using your GFU username and password.
- 2. If you're a current student, click ACADEMIC RECORDS, otherwise click the STUDENT RESOURCES tile.

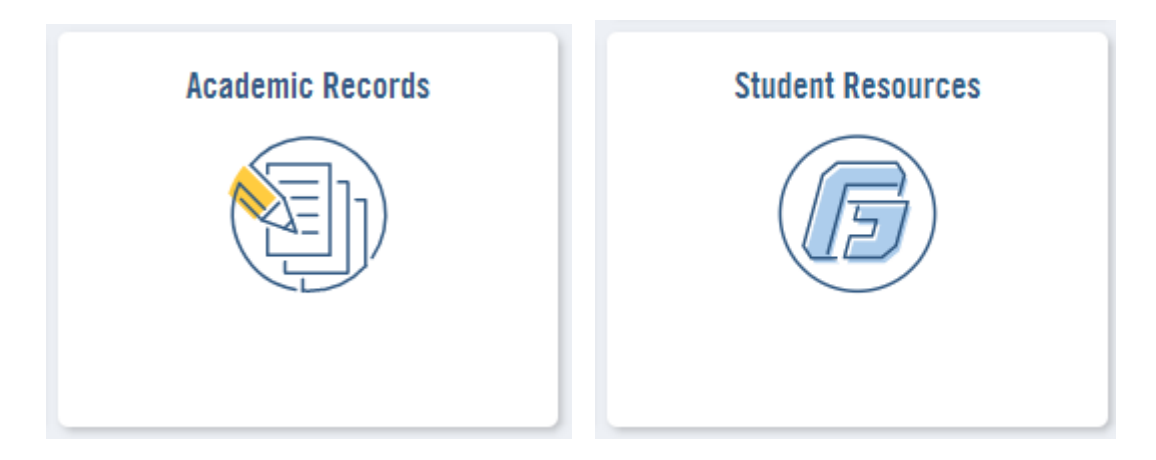

3. Click VIEW UNOFFICIAL TRANSCRIPT in the left navigation menu.

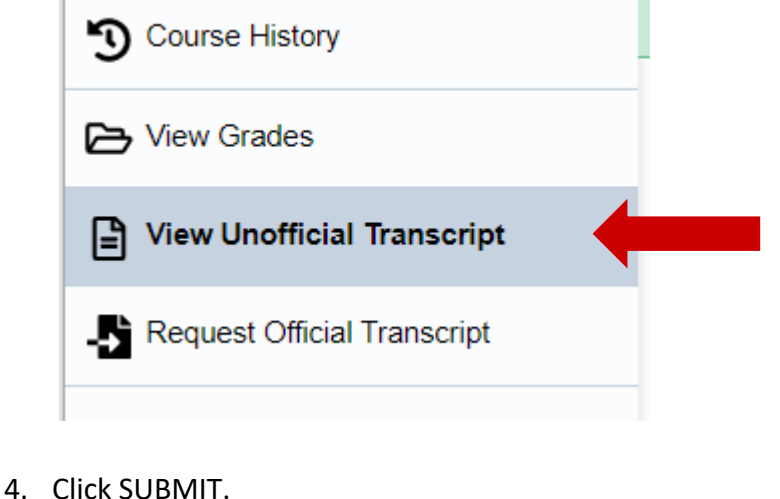

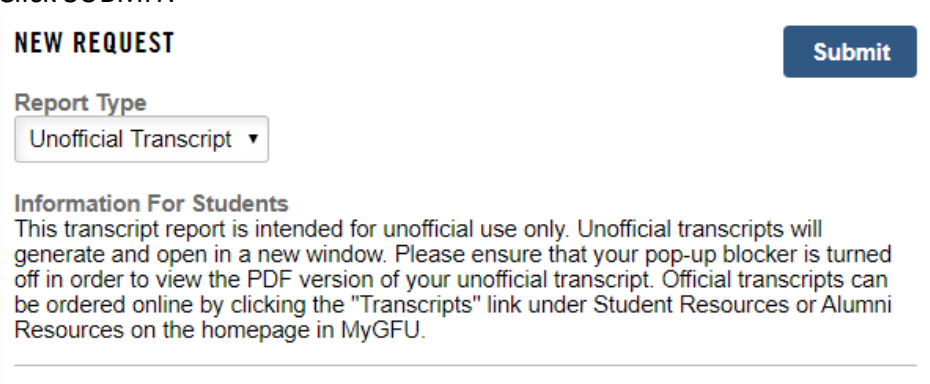

To view reports, your device should allow popups and have a PDF viewer.

 If the transcript doesn't open in a new tab, you'll need to allow pop-ups on your browser. Then select the report and click VIEW REPORT.
PREVIOUS REQUESTS

|                         |                  | View Report Delete     |
|-------------------------|------------------|------------------------|
| Request Date $\Diamond$ | Request Number 🛇 | Description $\Diamond$ |
| ✓ 12/10/2019            | 282147           | Unofficial Transcript  |
| 12/10/2019              | 282146           | Unofficial Transcript  |